## Display Audio System Basic HFL Operation

Make and receive phone calls using the vehicle's audio system, without handling your phone. Visit *automobiles.honda.com/handsfreelink* to check phone compatibility.

To reduce the potential for driver distraction, certain manual functions may be inoperable or grayed out while the vehicle is moving. Stop or pull over to perform the function. Voice commands are also available.

**Models with Display Audio** 

#### HFL Controls

Use the controls to enter information and make selections.

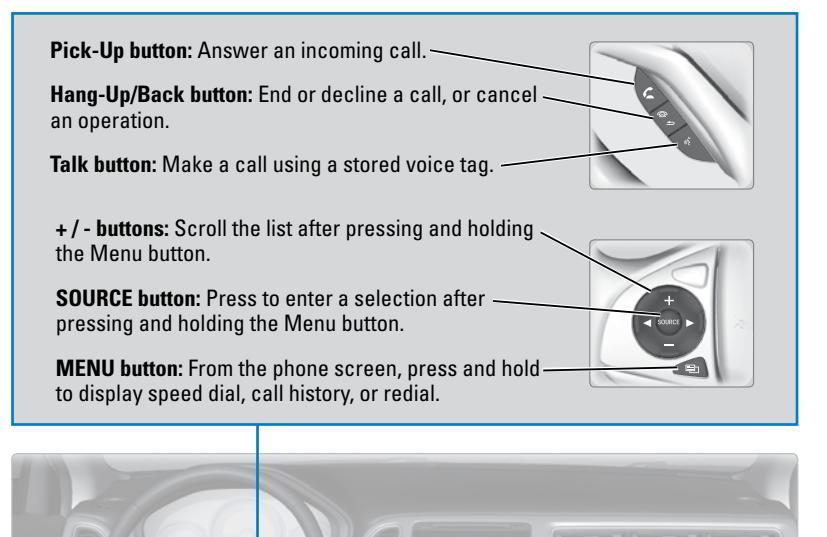

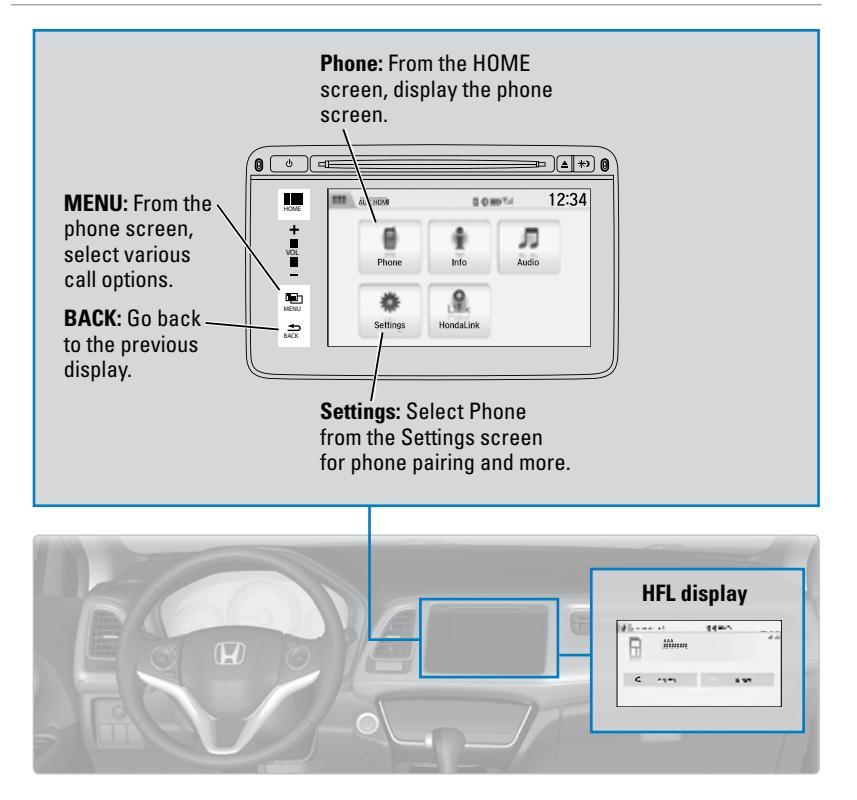

#### Talk Button Tips

When using the Talk button, wait until you hear a beep before speaking. The systen recognizes only the commands in the Voice Command Index.

- To bypass the system prompts, simply press the Talk button again to say your command.\*
- When the Talk button is pressed, all available voice commands are highlighted in yellow.\*
- Speak in a clear, natural voice.
- Reduce all background noise.
- Adjust the dashboard vents away from the microphone on the audio system.
- Close the windows and moonroof.

### **Pairing a Phone**

To use hands-free phone and streaming audio functions, you must first pair your phone to the system. This can only be done when the vehicle is stopped. Use the touchscreen to make and enter selections.

- 1. From the Home screen, select Settings.
- 2. Select Phone.
- 3. Select Bluetooth Device List.
- 4. Select Add Bluetooth Device.
- 5. Make sure your phone is in discovery mode. Select Continue.
- HFL searches for your phone. Select your phone when it appears on the list. *If your phone does not appear:* Select Phone Not Found and search for HandsFreeLink from your phone. Connect to HFL.
- HFL gives you a pairing code. Compare it to the code that appears on your phone. Connect to HFL from your phone.
- 8. The system asks if you want to enable options: *HondaLink Assist:* Select On to enable emergency collision notification.

*Phone Synchronization:* Select On to automatically import contacts and call history from your phone.

9. Press BACK to exit the menu.

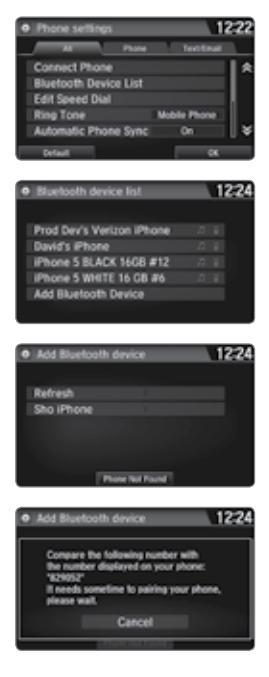

Applicable laws may prohibit the operation of handheld electronic devices while operating a vehicle.

# Making a Call

You can make a call using several methods.

## Dialing a Number

Enter a 10-digit phone number to call.

Using voice commands

Press the Talk button before you say each command.

- 1. Say "Dial by number."
- 2. Say the phone number: For example, 3-1-0-5-5-5-1-2-3-4."
- 3. The system begins to dial.

## Using the touchscreen

Manual operation is limited while the vehicle is moving. Voice commands are always available.

- 1. From the Home screen, select Phone.
- 2. Select MENU.
- 3. Select Dial.
- 4. Enter the phone number. Select the green phone icon to call.

## Using the Phonebook

When your phone is paired, its entire phonebook can be automatically imported to the system. Phone synchronization must be turned on.

### Using voice commands

Press the Talk button before you say each command.

- 1. Say "Dial by name."
- 2. Say the phonebook name and phone type. For example, *"John Smith mobile."*

### Using the touchscreen

Manual operation is limited while the vehicle is moving. Voice commands are always available.

- 1. From the Home screen, select Phone.
- 2. Select MENU.
- 3. Select Phonebook.
- 4. Scroll through the list to find the name and number you want to call, and select it to call.

| Dial by number |  |
|----------------|--|
|                |  |

ohn Smith

| 1 | Е                           | - 10 | 111 | •* |    |       |   |    | Ъ  | . 11 | 000 |
|---|-----------------------------|------|-----|----|----|-------|---|----|----|------|-----|
| • | 1                           | 100  | 51  | he | L. | ×.    | И | χ. | L. | 46   | 1.4 |
|   | $\Delta \theta$             | ۰.   |     |    |    |       |   |    |    |      |     |
|   | $\hat{\boldsymbol{\omega}}$ | 1    |     |    |    |       |   |    |    |      |     |
|   | $a^{*}$                     |      |     |    |    |       |   |    |    |      |     |
|   | 100                         | 0    |     |    |    |       |   |    |    | а    |     |
|   |                             |      |     |    |    |       |   |    | a, | 2    |     |
|   |                             |      |     |    |    | An sh |   |    |    |      |     |

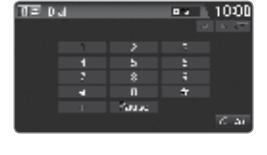

| S MILE Presidents                       | start voic            | e recupylion Valor I | - |
|-----------------------------------------|-----------------------|----------------------|---|
| 54                                      | r the nur<br>bu can s | nber<br>es:          |   |
| x                                       | 2355586               | 206                  |   |
| Deteto                                  |                       |                      |   |
| 100000000000000000000000000000000000000 |                       |                      |   |

#### Storing Speed Dial Entries

Store up to 20 numbers for quick dialing.

- 1. From the Home screen, select Phone.
- 2. Select MENU.
- 3. Select Edit Speed Dial, then select New Entry.
- 4. Select an entry method.
- 5. If desired, you can create a voice tag for the number. Follow the prompts.

#### Using Speed Dial

Make calls quickly using stored speed dial entries.

Using voice commands

Press the Talk button before you say each command.

- 1. Say "Dial by name."
- 2. Say the stored voice tag name. For example, *"John Smith."*

#### Using the touchscreen

- 1. From the Home screen, select Phone.
- 2. Scroll through the list to find the entry you want to call, and select it to call.

| thin Lana Ad                     | . 100 | D |
|----------------------------------|-------|---|
| 1 distantia.                     |       | 2 |
| <ol><li>Alive Winz</li></ol>     |       |   |
| 3 direction                      |       |   |
| <ul> <li>A discretion</li> </ul> | 1     |   |
| 5 Hind Drive                     |       |   |
| <ul> <li>Have been</li> </ul>    | U -   | ۴ |
|                                  | AMAGA |   |

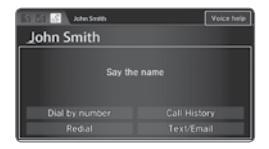

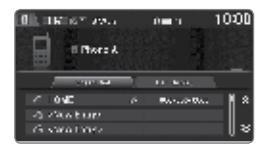

### SMS Text Messaging and E-Mail\*

Certain phones can receive and send messages while paired and connected. Visit *automobiles.honda.com/handsfreelink* to check phone compatibility. Standard message rates apply. This feature is limited while the vehicle is moving.

#### Receiving and Responding to Messages

When you receive a new message, a pop-up appears on the touchscreen. You can view the message when the vehicle is stopped. You can also reply to it using fixed phrases or call the sender.

- 1. When the prompt appears, select Read.
- 2. The message is displayed, and the system reads it aloud.

*To reply:* With the message open, select Reply, and choose one of the six available responses. Select Send to send the message. You cannot create a new text message.

*To call the sender:* With the message open, select Call.

| 91.                                    | sona 1000                                          |
|----------------------------------------|----------------------------------------------------|
| Vou versol<br>Al entet se a terre a    | nav nati<br>Constant Constant<br>Constant Constant |
| - 164 185 1864 8                       |                                                    |
| Read.                                  | Ignore                                             |
|                                        |                                                    |
| T≣ Relia                               | ■■ 1000                                            |
| Talk to you also. In<br>The or ing way | July DL                                            |
| freramoulda.                           |                                                    |
| 03<br>784                              |                                                    |
| F#c                                    |                                                    |
|                                        |                                                    |
|                                        |                                                    |
|                                        |                                                    |

#### Selecting an Account

If your phone has both text message and e-mail accounts, you can select only one of them at a time to be active and receive notifications.

- 1. From the Home screen, select Settings.
- 2. Select Phone.
- 3. Select Select Account.
- 4. Select Text Message or an e-mail account.

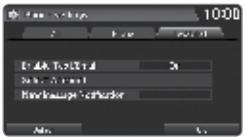

## HondaLink® Assist

Automatically attempt to connect and talk to an operator who can locate your vehicle and request emergency help in the event of a collision. Your phone must be paired to the system and have good cellular connection. Visit *www.hondalink.com* for more information.

- 1. Make sure your phone is on and paired to *Bluetooth* HandsFreeLink.
- 2. Select Call Now, or the system automatically connects after 10 seconds. The vehicle information and its position are sent to the operator.\*
- 3. Select Talk Now to immediately talk to the operator.
- 4. When the call is complete, select Hang Up or press the Hang Up/Back button on the steering wheel.

## Siri<sup>®</sup> Eyes Free

Activate Siri through your vehicle when an iPhone is paired to the system. Visit *automobiles.honda.com/handsfreelink* to check phone compatibility.

Hang-Up/Back button: Exit Siri Eyes Free mode, or cancel a command.

**Talk button:** Press and hold to activate Siri Eyes Free mode. The Smartphone screen appears. Say your

command after you hear the Siri tone. If you only press and release the Talk button, the standard voice recognition system is activated.

Here are some examples of Siri commands:

| "Call John Smith"                |
|----------------------------------|
| "Read my new text message"       |
| "Find a nearby sushi restaurant" |

"Remind me to pick up dinner" "Set up a meeting today at 3 p.m." "Play song XYZ"

#### Notes:

- Any requests that include visual feedback from Siri on your phone are not displayed in the vehicle.
- Certain commands rely on the iPhone's features and existing apps.
- To hear turn-by-turn directions or songs through the vehicle, set the audio source to *Bluetooth* Audio.

Siri and iPhone are trademarks of Apple, Inc. \*Depending on your phone and cellular signal capability, your vehicle's location may not be sent to the operator.

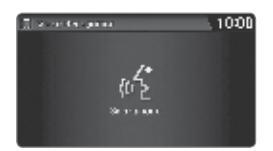

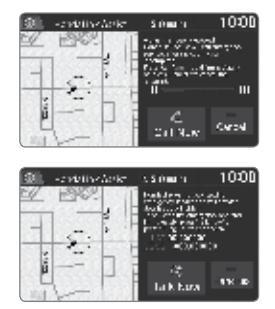

## **Bluetooth®** Audio

Play streaming or stored audio from your compatible phone through the vehicle's audio system. Visit *automobiles.honda.com/handsfreelink* to check phone compatibility. Standard data rates apply.

#### **Models with Display Audio**

Connect your phone to *Bluetooth* HandsFreeLink.

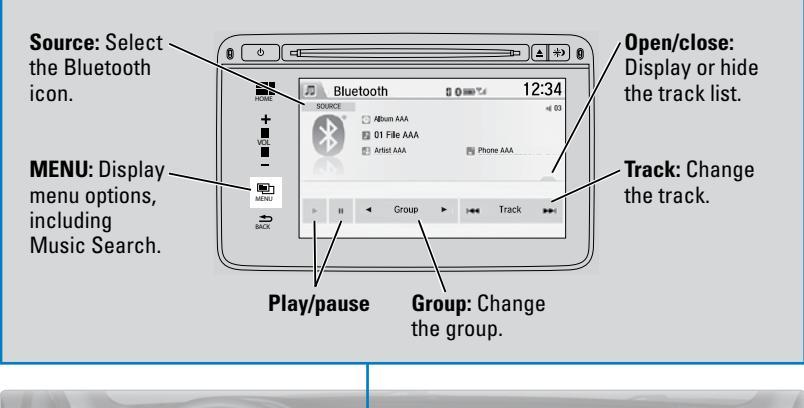

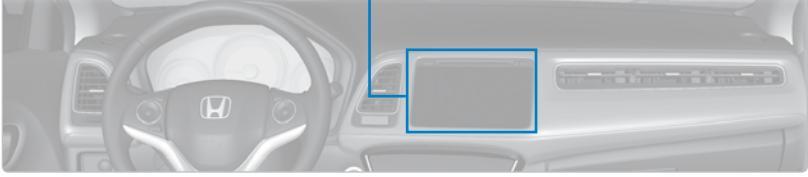

#### Searching for Music

Use the touchscreen to search for tracks stored on the device.

- 1. From the audio screen, press MENU.
- 2. Select Music Search.
- 3. Select a search category.
- 4. Select the track you want to play.

| ,∄⊡ Audio menu |       |
|----------------|-------|
| Music Search   | Sound |
| Change Source  |       |

#### Notes:

- Make sure the volume on your phone is properly adjusted.
- You may need to enable additional settings on your phone for playback.
- The resume/pause function and remote audio controls are not supported on all phones.

Applicable laws may prohibit the operation of handheld electronic devices while operating a vehicle. Launch streaming audio on your phone only when it is safe to do so.